## **Replenishing Study Funds**

After a portion of the cash or gift/payment cards have been disbursed, you can request replenishment. Keep in mind: Requests for replenishment of study funds must be approved by Treasury Management.

Note: To perform this process, you must have the following myUFL security role: **UF\_FI\_HSP\_INITIATOR** 

Note: When the payment needs of a study have changed, you can use Modify Request to adjust the requested amount (the maximum to be held on-hand for two months) or the number of gift/payment cards the study requires. For more information, please refer to the Instruction Guide titled, "Modifying a Study Fund Request."

To request replenishment of study funds, perform the following steps:

- 1. Click the **Menu** icon.
- 2. Navigate to Main Menu > Financials > UF Research Participant Payments > Study Fund Request.
- 3. To locate the Study Fund Request, enter the **RPP Request ID** or **IRB Protocol** and then click the **Search** button. The Study Fund Request displays.
- 4. Click the **Add Replenishment** button.

| HSP Request ID 00000052               | 8                                                                |                    |                         |                |                |
|---------------------------------------|------------------------------------------------------------------|--------------------|-------------------------|----------------|----------------|
| Sequence Number 1                     | Creation Date 06/09/2015 Sta                                     | tus Approved A     | pproval Date 06/09/2015 | Modify Request | Add Replenishn |
| Contact Info                          |                                                                  |                    |                         |                |                |
| Study PI 00061658                     | Name Perry, Susan                                                | Email              | sperry@ufl.edu          |                |                |
| Dept Contact 89501225                 | Name White, Alan                                                 | Email              | alwhite@ufl.edu         |                |                |
| Custodian ID 65712773                 | Name Miller, Katherine                                           | Email              | kmiller@ufl.edu         |                |                |
| Custodian Address 1 903 W             | . University Avenue                                              |                    | Custodian Acknowle      | dgement        |                |
| Address 2                             |                                                                  |                    | Update Study Tea        | m              |                |
| City Gaine                            | sville                                                           | State FL Zip 32611 | Phone Number 352/378-6  | 787            |                |
| Study Info                            |                                                                  |                    |                         |                |                |
| IRB/Protocol No. 14U0832              | Edit I                                                           | RB Study Details   |                         |                |                |
| IRB Study Title The Role<br>Their Pre | of Plant Brands in Consumer Prefere<br>ceptions of Plant Quality | nce for Plants and |                         |                |                |
| Expiration Date 05/01/20              | 16                                                               |                    |                         |                |                |
| Total Study Amount for HS             | Pmts 2500.00 Total Partici                                       | pant Count 50      |                         |                |                |
| HSP Data Requirement Ti               | er 1                                                             |                    |                         |                |                |
| Max Amt Paid to Each Par              | ticipant in a Calendar Year                                      | 75.00              |                         |                |                |

Figure 1: Study Fund Request page, Add Replenishment button

© Training and Organizational Development UF Human Resources University of Florida, Gainesville, FL 32611

- 5. Enter the details for the requested replenishment. Keep in mind: the system will automatically load the Payment Type and Vendor as well as the original requested amounts; you should adjust the amounts as needed.<sup>1</sup>
  - Number of Cards/Checks
  - Deliver Card Unloaded
  - Amount per Payment Type
  - Delivery Method
  - Requested Amount
  - First Expected Payment Date (for the replenishment funds)
- 6. Click the **Submit for Approval** button.

Note: You can save and submit the request later, if needed. You can return to the replenishment request by clicking the Add Replenishment Button from the SFR.

7. Click **Yes**. The request is submitted into workflow and forwarded to Treasury Management for approval.

| I  | HSP Request ID(               | 000000528           | Sequence Nun     | nber 1           |                        |       |                          |                  |                            |        |                 |       |
|----|-------------------------------|---------------------|------------------|------------------|------------------------|-------|--------------------------|------------------|----------------------------|--------|-----------------|-------|
| Re | eplenishment Nur              | iber 1              | Creation Date 06 | 23/2015 <b>S</b> | tatus Submitted        | Аррго | val Date                 | :                | Submit for App             | oroval | Workflo         | ow Co |
| Pa | ayment Details                |                     |                  |                  |                        |       |                          |                  |                            |        |                 |       |
|    | Payment Type                  | Payment Type Vendor |                  |                  | Number of Cards/Checks |       | Deliver Card<br>Unloaded | Amount p<br>Type | Amount per Payment<br>Type |        | Delivery Method |       |
|    | Cash                          |                     |                  |                  | 0                      |       |                          | 800              |                            | Up 👻   | Spe             |       |
|    | 2 Prepaid Debit Card Citibank |                     |                  | 8                |                        |       |                          | 0.00             |                            | Up 👻   | Spe             |       |
| Fu | unding Source                 |                     |                  |                  |                        |       |                          |                  |                            |        |                 |       |
|    | Business Unit                 | Fund Code           | Department       | Program Code     | Budget Reference       | CRIS  | Source of Funds          | Dept Flex        | EmplID                     |        | PC Business Uni | t P   |
|    | 1 UFLOR                       | 209                 | 29050000         | 2200             | CRRNT                  |       | G000790                  |                  |                            |        | GRANT           | 0     |
|    | Save                          | Cancel              |                  |                  |                        |       |                          |                  |                            |        |                 |       |

Figure 2: Request Replenishment page